## Use the Paid Fees Report to Locate Unapplied Payments

Last Modified on 11/03/2020 12:34 am EST

We recommend that you run this report daily. It will help you determine if you have any revenue that isn't applied, so that you can investigate it and apply it to a fee(s) when possible. Note: If a family makes a prepayment on their account, it will remain unapplied until a user links it to fees posted after the payment was received.

- 1. Point to Reports and click Paid Fees Summary.
- 2. Enter a **Date** or a range of dates.
- 3. Set Show Detail to Yes. This will show the family names and a breakdown of payments.
- 4. Click Submit.
- 5. If any revenue is listed as **Unapplied Payments**, you'll want to see if it can be linked to a fee.

In this example for Date Range 4/1/16 - 4/1/16, the Gordon family has a \$75 unapplied payment.

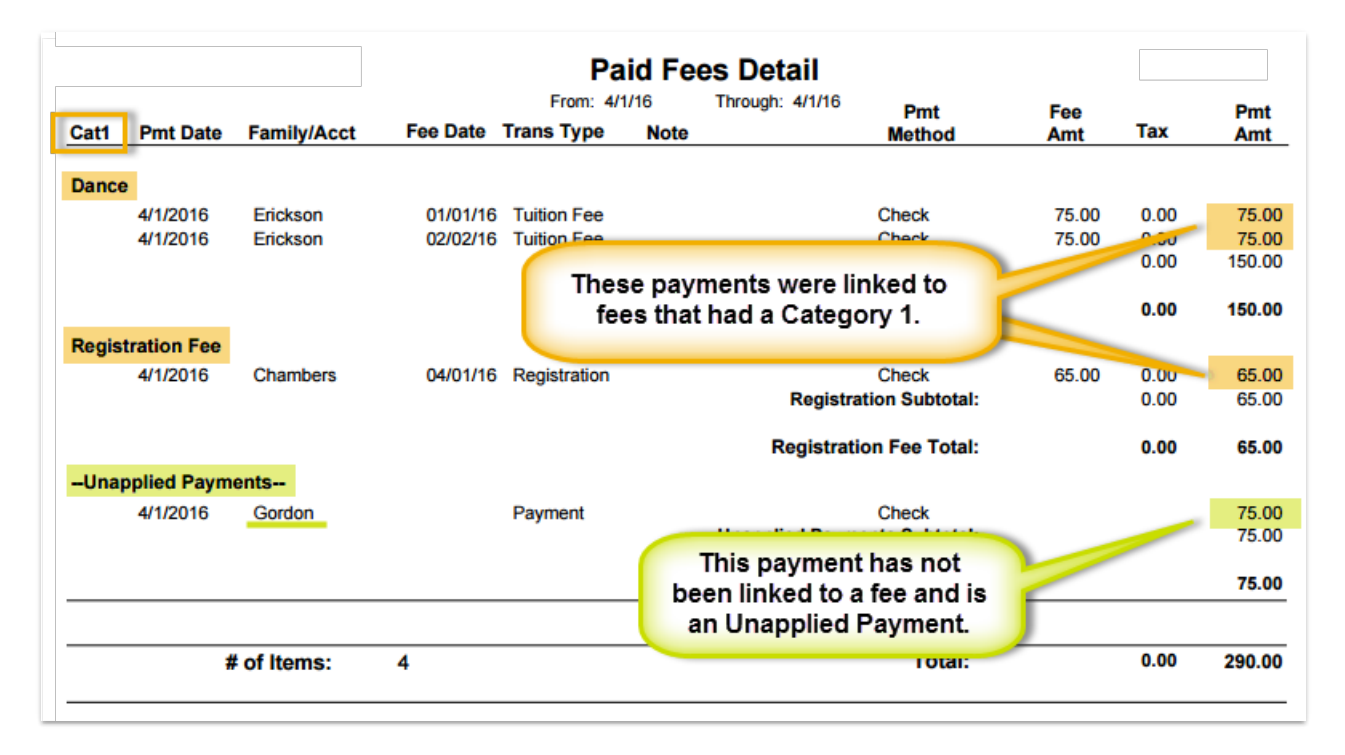

To determine if this payment can be applied to a fee:

 Go to the Gordon family and click the Transactions tab to look for green Unpaid Amt fields and pink Date Paid fields. In this example, we see both the \$75 unapplied payment (greenUnpaid Amt field) and a \$75 unpaid fee (pinkDate Paid field). The family balance is correct at zero. It is important to note that a family's balance is ALWAYS correct as simply the addition and subtraction of debits (fees) and credits (payments). It is possible, however, to have a zero balance on a family's account with fees still highlighted as unpaid because there will also be an unapplied credit on the account that needs to be linked to the fee.

|                                                                                                    | Fa                           | amily: Gordon          |                           | 7 Help 1 Support                                          | • Send Idea |  |  |  |  |  |  |  |  |
|----------------------------------------------------------------------------------------------------|------------------------------|------------------------|---------------------------|-----------------------------------------------------------|-------------|--|--|--|--|--|--|--|--|
| Make Sale/Post Free Payment Refund Statement Add Soulder: Add Soulder: Email Merge Family   Summary Contacts Enrollment Transactions Billing Info Misc The payment is not linked to any fee and is not linked to any fee and i |                              |                        |                           |                                                           |             |  |  |  |  |  |  |  |  |
| View 1 - 2 of 2 Print Ø Refresh Show/Hide Columns                                                                                                    |                              |                        |                           | The fee is not linked to a payment and                    |             |  |  |  |  |  |  |  |  |
| Date Type Sub Type Amt O                                                                                                    | rig Amt Disc Amt Pre-tax Amt | Tax Unpaid Amt Parance | Note Pmt Meth ePmt Date P | aid Cattor Is nignighted as an Unpaid Fee.                | User        |  |  |  |  |  |  |  |  |
| N W N R 4/1/2016 Payment -75.00                                                                                                    | -75.00 -75.00                | 75.00 0.00             | Check 84 4/1/20           | 16                                                        | HCenter     |  |  |  |  |  |  |  |  |
| 🔪 🔟 🦠 4/1/2016 Tuition Fee Apr 75.00                                                                                                    | 75.00 75.00                  | 75.00 <b>75.00</b>     |                           | Dance Spring 2016 Stuart Gordon Hip Hop - Fri -<br>7:30pm | HCenter     |  |  |  |  |  |  |  |  |
| Balance: 0.00 (Current Outstanding Balance)                                                                                                    |                              |                        |                           |                                                           |             |  |  |  |  |  |  |  |  |

- 2. Click **Pencil** icon on the Payment line to open the *Edit Transactions* box.
- 3. Click ReApply Payment.
- 4. In the *Re-Apply Payment Transaction* box, apply the payment to the correct fee by clicking in the fee line's **Apply Amt** field.
- 5. Click Save Changes.

Run the *Paid Fees Summary Report* again, and the revenue is now properly applied to the Dance category.

|                  |          |             |                       | Pa                       | id Fe             | es Detail             |                 |       |         |       |
|------------------|----------|-------------|-----------------------|--------------------------|-------------------|-----------------------|-----------------|-------|---------|-------|
|                  |          |             | From: 4/1/16          |                          |                   | Through: 4/1/16       | Pmt             | Fee   |         | Pmt   |
| Cat1             | Pmt Date | Family/Acct | Fee Date              | Trans Type               | Note              |                       | Method          | Amt   | Tax     | Am    |
| Dance            |          |             |                       |                          |                   |                       |                 |       |         |       |
|                  | 4/1/2016 | Erickson    | 01/01/16              | Tuition Fee              |                   |                       | Check           | 75.00 | 0.00    | 75.0  |
|                  | 4/1/2016 | Erickson    | 02/02/16              | Tuition Fee              |                   |                       | Check           | 75.00 | 0.00    | 75.0  |
|                  | 4/1/2016 | Gordon      | 04/01/16              | Tuition Fee              |                   |                       | Check           | 75.00 | 0.00    | 75.0  |
|                  |          |             | Tuition Fee Subtotal: |                          |                   |                       |                 | 0.00  | - 225.0 |       |
| Registration Fee |          | ſ           | The paymain and is    | ent is now<br>categorize | linked<br>ed as l | l to the fee<br>Dance |                 |       | 0.00    | 225.0 |
|                  | 4/1/2016 | Chambers    |                       | revenu                   | ie.               |                       | Check           | 65.00 | 0.00    | 65.0  |
|                  |          |             |                       |                          |                   | Negistra              | ation Subtotal: |       | 0.00    | 65.0  |
|                  |          |             |                       |                          |                   | Registrat             | ion Fee Total:  |       | 0.00    | 65.   |
|                  | 4        | of Items:   | 4                     |                          |                   |                       | Total:          |       | 0.00    | 290   |